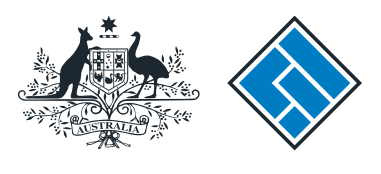

ASIC

User guide

#### Company Officeholder

# How to change company details - change of name (officeholders or members)

The screens and data pictured in this guide are examples only. Actual screens can have minor differences in text and layout.

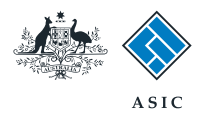

How to change company details - change of name (officeholders or members)

- You will need to sign in to your online account before you begin.
- You must submit this form within 28 days if there is a change of:
  - personal name of a company officeholder or member,
  - company name of a member (limited to the top 20 members).
- If the company has a sole officeholder, a change to the officeholder name cannot be lodged electronically. You must notify this change via the paper form.
- Once an officeholder's name has been changed, the officeholder will need to re-register for online access.

The screens and data pictured in this guide are examples only. Actual screens can have minor differences in text and layout.

How to change company details - change of name (officeholders or members) © Australian Securities and Investments Commission October 2014

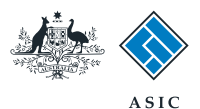

#### Start transaction

1. Once logged in, select **Start new form** in the left hand menu.

|                                                                                         |                                                                | A SIC<br>Australian Securities & Inv                                                                                   | vestments Commission                                                                                                    | Forms manager<br>Company     |
|-----------------------------------------------------------------------------------------|----------------------------------------------------------------|----------------------------------------------------------------------------------------------------|----------------------------------------------------------------------------------------------------|------------------------------|
| Inbox<br>Start new form<br>Forms in progress<br>Forms submitted<br>View company details | ACN<br>Officer<br>Email                                        | 000 000 000 EXAMPI<br>John CITIZEN Directo<br>example@email.com                                                        | LE COMPANY PTY LTD<br>or<br>.au                                                                                                    |                              |
| PDS Transaction History Profile                                                         | Inbox<br>Date                                                  | Form                                                                                                    | Description                                                                                                    |                              |
| Change password<br>Update contact details<br>Add ACN                                    | Show all docur                                                 | ments                                                                                                    |                                                                                                    | <u>Hide Documents</u>        |
| Finish<br>Logoff<br>Help<br>Ask a question                                              | Viewing For<br>To view the f<br>A print file wi<br>Adobe reade | rms in the Inbox<br>form that has been sent to yo<br>II then be loaded into a new b<br>er Version 5 or higher to print | ou, click on the form code.<br>browser window in Adobe PDF format. You can print the form using the<br>t this form.                                   | Adobe toolbar. You must have |
| How this works<br>Technical FAQ<br>Lodgement<br>Responsibilities<br>User Guides         |                                                                | <u>ASIC</u>                                                                                                    | *** None Found *** <u>C Home   Privacy Statement   Conditions of use   Feedback</u> pyright 2003-2014 Australian Securities & Investments Commission. |                              |
| Links<br>Search ASIC<br>Search ABR                                                      |                                                                |                                                                                                    |                                                                                                    |                              |
|                                                                                         |                                                                |                                                                                                    |                                                                                                    |                              |
|                                                                                         |                                                                |                                                                                                    |                                                                                                    |                              |

The screens and data pictured in this guide are examples only. Actual screens can have minor differences in text and layout.

How to change company details - change of name (officeholders or members)

© Australian Securities and Investments Commission October 2014

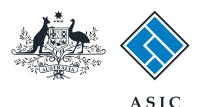

#### Select form type

1. From the list of available forms, select **484.** 

|                                         |                      | A SIC<br>Australian Securities & Investments Commission                                                                                                    | Forms manager<br>Company |  |  |  |
|-----------------------------------------|----------------------|----------------------------------------------------------------------------------------------------|--------------------------|--|--|--|
| nbox                                    |                      |                                                                                                    |                          |  |  |  |
| Start new form                          | ACN<br>Officer       | 000 000 EXAMPLE COMPANY PTY LTD<br>John CITIZEN Director                                                                                                    |                          |  |  |  |
| Forms submitted<br>/iew company details | Email                | example@email.com.au                                                                                                    |                          |  |  |  |
| PDS Transaction History                 | Start a ner          | w form                                                                                                    |                          |  |  |  |
| be manoucherrinetery                    | Form                 | Description                                                                                                    |                          |  |  |  |
| Profile                                 | 484 1                | Change to Company Details V2                                                                                                    |                          |  |  |  |
| Change password                         |                      | Use this form to notify ASIC of:                                                                                                    |                          |  |  |  |
| Spoale contact details                  |                      | - Change of address                                                                                                    |                          |  |  |  |
| Add ACN                                 |                      | Appoint or corese company officeholder                                                                                                    |                          |  |  |  |
| Tiniala                                 |                      | Change of name officeholders or members                                                                                                    |                          |  |  |  |
| Finish                                  |                      | Change to members' register                                                                                                    |                          |  |  |  |
| ogoff                                   |                      | Change to here structure                                                                                                    |                          |  |  |  |
|                                         |                      | Change of details, ultimate holding company                                                                                                    |                          |  |  |  |
| Help                                    |                      | Change to details - diamate notaing company                                                                                                    |                          |  |  |  |
| Ask a question                          |                      | Change to special purpose company status                                                                                                    |                          |  |  |  |
| low this works                          | 0054                 |                                                                                                    |                          |  |  |  |
| Technical FAQ                           | 205A                 | Notification of resolution - change of company name                                                                                                    |                          |  |  |  |
| odgement                                | 362                  | Appointment or cessation of registered agent                                                                                                    |                          |  |  |  |
| Responsibilities                        | <u>410B</u>          | Change of company name reservation                                                                                                    |                          |  |  |  |
| Jser Guides                             | <u>410F</u>          | Extension of name reservation                                                                                                    |                          |  |  |  |
|                                         | 485                  | Statement in relation to Company solvency V2                                                                                                    |                          |  |  |  |
| Links                                   | 492                  | Request for correction                                                                                                    |                          |  |  |  |
| Search ASIC                             | 6010                 | Voluntary Deregistration of a Company                                                                                                    |                          |  |  |  |
| Search ABR                              | 902                  | Supplementary Document V5                                                                                                    |                          |  |  |  |
|                                         | FS88                 | PDS in-use notice                                                                                                    |                          |  |  |  |
|                                         | FS89                 | Notice of change to fees and charges in a PDS                                                                                                    |                          |  |  |  |
|                                         | FS90                 | Notice that a product in a PDS has ceased to be available                                                                                                    |                          |  |  |  |
|                                         | RA71                 | Request for Adhoc Company Statement                                                                                                    |                          |  |  |  |
|                                         | <u>RA71</u>          | Request for Company Details                                                                                                    |                          |  |  |  |
|                                         | Financial Statements |                                                                                                    |                          |  |  |  |
|                                         | Form                 | Description                                                                                                    |                          |  |  |  |
|                                         | 388                  | Conv of financial statements and reports                                                                                                    |                          |  |  |  |
|                                         | 388                  | Among and the state of the state of the stat |                          |  |  |  |
|                                         |                      | ASIC Home   Privacy Statement   Conditions of use   Feedback<br>Copyright 2003-2014 Australian Securities & Investments Commission                                                                                                    |                          |  |  |  |

The screens and data pictured in this guide are examples only. Actual screens can have minor differences in text and layout.

How to change company details - change of name (officeholders or members)

© Australian Securities and Investments Commission October 2014

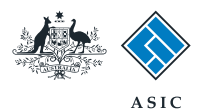

#### Select change to be notified

- 1. Select Change of name for officeholder or members.
- 2. Select **Next** to continue.

|                                    | A SIC                                                                                               | ;                                                                                                    | Forms N                                                                                                    |
|------------------------------------|----------------------------------------------------------------------------------------------------|----------------------------------------------------------------------------------------------------|----------------------------------------------------------------------------------------------------|
| and the second second              | Austra                                                                                              | lian Securities & Investments Commission                                                                                                    | Company O                                                                                                    |
| Form 484                           |                                                                                                    |                                                                                                    |                                                                                                    |
| ► Form setup<br>→ Submit           | Reference:                                                                                          | 12345678                                                                                                    |                                                                                                    |
| Drint form                         | <ul> <li>Changes to be notified</li> </ul>                                                          | d:                                                                                                    |                                                                                                    |
| View company details               | _                                                                                                   | Change of address Appoint or Cease officeholder                                                                                                    |                                                                                                    |
| Finish form later                  |                                                                                                    | Change of name for officeholders or men                                                                                                    | nbers                                                                                                    |
| Home - Forms Manager               |                                                                                                    | Change to share structure                                                                                                    |                                                                                                    |
| Log off                            |                                                                                                    | Change to members' register                                                                                                    | N2204                                                                                                    |
| Help                               |                                                                                                    | Change of ultimate holding company deta                                                                                                    | alls                                                                                                    |
| Ask a question                     | Plaasa noto the fell                                                                                | Change to special purpose company stat                                                                                                    | us<br>daina this form                                                                                                    |
| How this works<br>Technical FAQ    | Lodgement period                                                                                    | 28 days from the date of change.                                                                                                    | anies (see below)                                                                                                    |
| Links<br>Search ASIC<br>Search ABR | Late fees Late fees<br>• you notify a ch<br>• you do not brir                                       | vill apply if:<br>ange to company details outside of the Lodgement I<br>g your company details up to date within 28 days of                                                           | Period<br>the date of issue of the annual company statement.                                                                              |
|                                    | Late fees:<br>Standard late fees a                                                                  | ply                                                                                                    |                                                                                                    |
|                                    | Generally a form is n<br>Act 2001.                                                                  | ot considered lodged until it is received and accepte                                                                                                    | d by ASIC as being in compliance with s1274(8) of the Corpora                                                                             |
|                                    | Members details P<br>It is the responsibility                                                       | oprietary companies must notify ASIC of changes to<br>of the company to satisfy itself of the correct notifica                                                                        | o the register of members in most cases within 28 days of the ct<br>ation period.                                                         |
|                                    | Special cases (for pr                                                                               | prietary companies) and their lodging periods:                                                                                                    |                                                                                                    |
|                                    | <ul> <li>Court orders a</li> <li>Company divid<br/>division or con</li> <li>Company redu</li> </ul> | correction of the register - notify ASIC as soon as p<br>es shares into classes, or converts shares of a clas<br>rersion.<br>ces its share capital - notify ASIC within 14 days after | ossible.<br>s into shares of another class - notify ASIC within 14 days after<br>er the resolution to reduce the share capital is passed. |
|                                    | As from 1 July 2007, the Simpler Regulato                                                           | nembers information for public companies will not b<br>y System Bill Package Corporations Amendment Re                                                                                | e recorded and provided by ASIC. This is due to the implement egulations 2007 (No.5)                                                      |
|                                    |                                                                                                    |                                                                                                    |                                                                                                    |

The screens and data pictured in this guide are examples only. Actual screens can have minor differences in text and layout.

How to change company details - change of name (officeholders or members)

© Australian Securities and Investments Commission October 2014

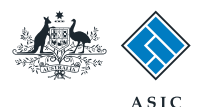

#### Changing the name

- 1. Enter the date of change.
- 2. Enter the new name.
- 3. Select the **relevant box** to confirm if the change of name applies to an officeholder or a member.
- 4. Select Next to continue.

**Note**: The screens used in the following pages are for changing an officeholder name; the screens will vary if a member is selected.

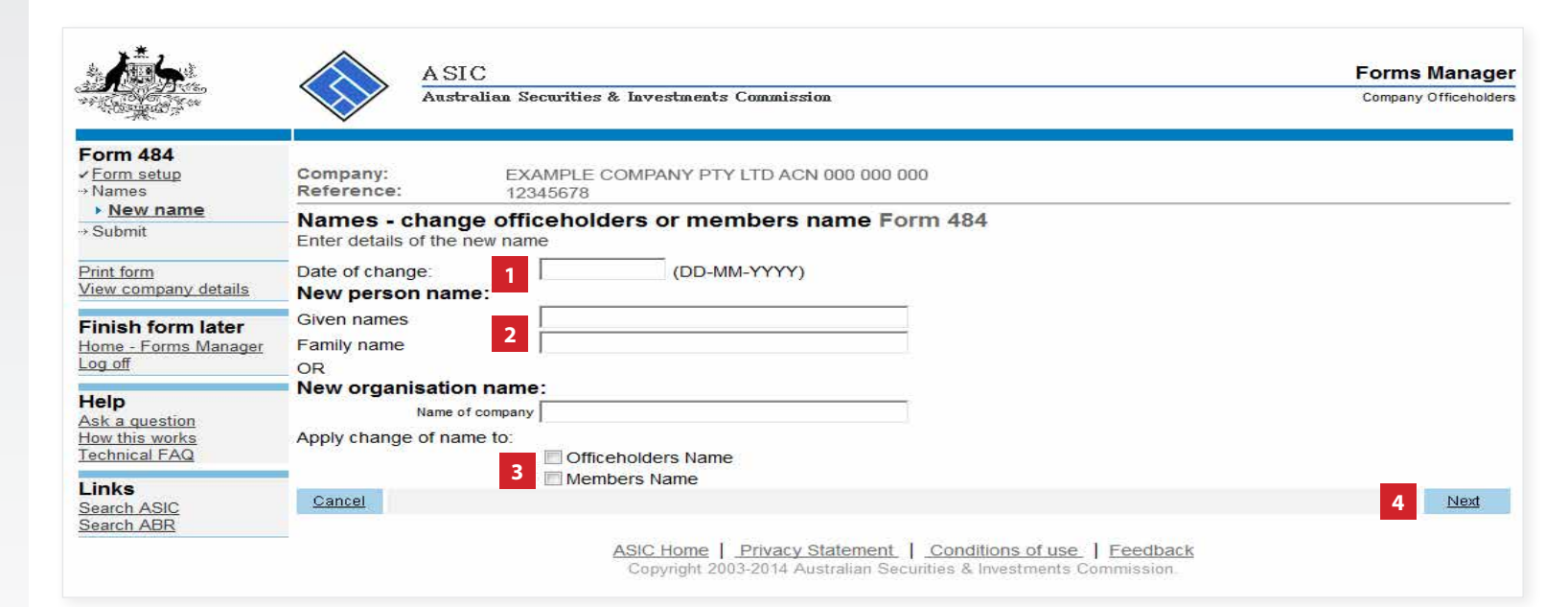

The screens and data pictured in this guide are examples only. Actual screens can have minor differences in text and layout.

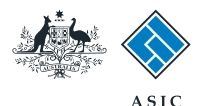

### Select member or officeholder

1. Select the relevant officeholder or member.

2. Select Next to continue.

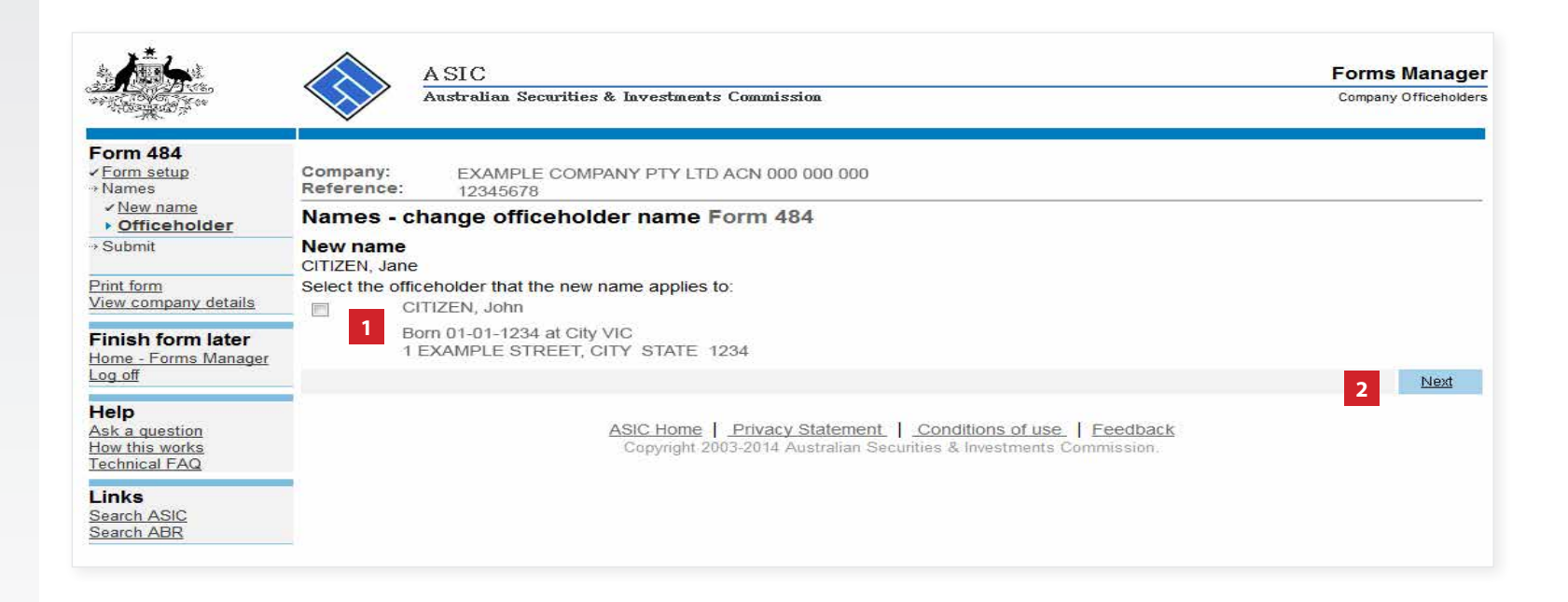

The screens and data pictured in this guide are examples only. Actual screens can have minor differences in text and layout.

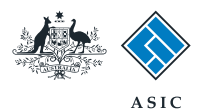

# Changing the officeholder name

1. **Review** the change of name.

2. If you wish to enter multiple name changes, select **Notify another name change.** 

3. Select Next to continue.

|                        | SIC<br>stralian Securities & Investments Commission                                                                                 | Forms Manager<br>Company Officeholders                                                                                                    |
|------------------------|----------------------------------------------------------------------------------------------------|----------------------------------------------------------------------------------------------------|
| $\checkmark$           |                                                                                                    |                                                                                                    |
| Company:<br>Reference: | EXAMPLE COMPANY PTY LTD ACN 000 000 000<br>12345678                                                                                 |                                                                                                    |
| Names - cha            | nge of name summary Form 484                                                                                                    |                                                                                                    |
| New name               |                                                                                                    |                                                                                                    |
| CITIZEN, Jane 1        | UNDO REVIEW                                                                                                    |                                                                                                    |
| Notify another na      | ame change 2                                                                                                    | 3 Next                                                                                                    |
|                        | ASIC Home   Privacy Statement   Conditions of use   Feedback<br>Copyright 2003-2014 Australian Securities & Investments Commission. |                                                                                                    |
|                        | Company:<br>Reference:<br>Names - chai<br>New name<br>CITIZEN, Jane<br>Notify another na                                            | A SIC<br>Australian Securities & Investments Commission          Company:       EXAMPLE COMPANY PTY LTD ACN 000 000 000         Reference:       12345678         Names - change of name summary Form 484         New name         CITIZEN, Jane       UNDO         Notify another name change       2         ASIC Home [ Privacy Statement ] Conditions of use ] Feedback         Copyright 2003-2014 Australian Securities & Investments Commission |

The screens and data pictured in this guide are examples only. Actual screens can have minor differences in text and layout.

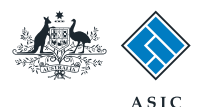

## Make the declaration

- 1. Select **Yes** to complete the declaration when you are satisfied the document is being lodged within the terms and conditions of ASIC's Electronic Lodgement Protocol.
- 2. Select **Submit** to lodge the form with ASIC.

| A CONTRACTOR                                              | Australian Securities & Investments Commission                                                                                                    | Company Officeholde |  |  |  |
|-----------------------------------------------------------|----------------------------------------------------------------------------------------------------|---------------------|--|--|--|
| Form 484<br><u>Form setup</u><br><u>Names</u>             | Company: EXAMPLE COMPANY PTY LTD ACN 000 000 000<br>Reference: 12345678                                                                                                    |                     |  |  |  |
| Submit                                                    | You have now prepared your form. You can review the contents of your form by using the menu or by printing the for                                                                                                    | rm.                 |  |  |  |
| <u>Print form</u><br>/iew company details                 | You must submit the form to ASIC to have it lodged.                                                                                                    |                     |  |  |  |
| Finish form later<br>Home - Forms Manager<br>Log off      | Submit Now                                                                                                    |                     |  |  |  |
| Help<br>Ask a question<br>How this works<br>Dechnical EAO | If any discrepancies are found, you will be provided with a list describing the discrepancies. You will need to correct the form. The form will continue to appear on your "Form in progress" tray.                                                                                                    | ct and resubmit     |  |  |  |
|                                                           | If there are no discrepancies, your form will be automatically submitted for lodgement.                                                                                                    |                     |  |  |  |
| Search ASIC                                               | Declaration                                                                                                    |                     |  |  |  |
| Search ABR                                                | I declare that this form is submitted under the terms and conditions of the ASIC Electronic Lodgement Protocol.                                                                                                    |                     |  |  |  |
|                                                           |                                                                                                    | Submit              |  |  |  |
|                                                           | Submit Later                                                                                                    |                     |  |  |  |
|                                                           | Until you submit the form, it will remain in your "Forms in progress" tray and you can resume it at any time. You may choose to simply validate the form and check the fees payable now, and then submit the form at a later stage. You can print the form at any time from the 'Print form' link in the menu bar. You can still amend the form up until it is submitted and print a fresh copy at any time. |                     |  |  |  |
|                                                           |                                                                                                    |                     |  |  |  |
|                                                           | ASIC Home   Privacy Statement   Conditions of use   Feedback<br>Copyright 2003-2014 Australian Securities & Investments Commission.                                                                                                    |                     |  |  |  |
|                                                           |                                                                                                    |                     |  |  |  |

- If the form validates and is accepted by ASIC, it will appear in Forms Submitted.
- If the form does not validate, it will appear in the **Forms in Progress.** You must select the form to display the validation errors, in order to correct it.

The screens and data pictured in this guide are examples only. Actual screens can have minor differences in text and layout.

How to change company details - change of name (officeholders or members) © Australian Securities and Investments Commission October 2014

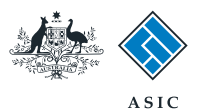

## Confirmation of form submission

This screen confirms your document was submitted to ASIC.

1. Select **Next** to continue.

#### Note:

Occasionally, the system may present an additional form submission screen at this point. If this is the case, continue to select **Next** to finalise this transaction.

| aling the second                          | $\sim$                 |                                                                                  |                                  |
|-------------------------------------------|------------------------|----------------------------------------------------------------------------------|----------------------------------|
| Form 484<br><u>Confirmation</u>           | Company:<br>Reference: | EXAMPLE COMPANY PTY LTD ACN 000 000 000<br>12345678                              |                                  |
| Print form                                |                        |                                                                                  |                                  |
| Finish form later                         | Statutory Fe           | ees Advice                                                                       |                                  |
| Home - Forms Manager<br>Log off           | Your form has b        | been accepted by ASIC on 12/08/2014 at 14:58:50 and there are no fees payable    | 2                                |
| Help                                      | Lodgement              | Confirmation                                                                     |                                  |
| Ask a question                            | If you wish to ke      | pen a record of your lodgement click the 'Document Acknowledgement' button. Th   | is will create an Adobe PDE in a |
| Technical FAQ                             | new window, wi         | here you can print or save the details of this lodgement. You must have Adobe Re | ader Version 4 or higher to view |
|                                           | and print this do      | ocument.                                                                         |                                  |
| l inks                                    |                        |                                                                                  | DOCUMENTACKNOWLEDGEMENT          |
| <b>Links</b><br>Search ASIC<br>Search ABR |                        |                                                                                  |                                  |
| Links<br>Search ASIC<br>Search ABR        |                        |                                                                                  | 1 Next                           |

The screens and data pictured in this guide are examples only. Actual screens can have minor differences in text and layout.

How to change company details - change of name (officeholders or members)

 $\ensuremath{\mathbb{C}}$  Australian Securities and Investments Commission October 2014